## Paso a Paso para el registro en la plataforma de acceso a la Asamblea

Se ingresa a la página web de Asamblear a: http://asamblear.com

Allí debe acceder a través de "Acceso a plataforma"

| 📫 Relación de depeni X   🍪 asamblear :: Asami X   🍪 asamblear :: Asami X   M ASAMBLEAR - Coni X   🍪 asamblear :: Asami X 🔞 asamblear :: Asami X | 😫 asamblear :: Asam 🗙 🛉 + 💿 💿 🖾                                                             |
|----------------------------------------------------------------------------------------------------|---------------------------------------------------------------------------------------------|
| ← → C ( ▲ https://asamblear.com                                                                                                    | 친 🎓 🎓 🏀 :                                                                                   |
| Bienvenido a<br><b>asamblear</b> 🛞<br>La solución integral para sus<br>reuniones colegiadas virtuales.                                          |                                                                                             |
| Argentina Costa Rica Panamá Global                                                                                                    |                                                                                             |
| Acceso a plataforma     Soporte técnico     o 20211 Accesso a vesterectos reservados                                                            | Red <b>asamblear</b><br>PROGRAMA DE PARTNERS<br>Conozca el programa de socios comerciales > |
| 🚱 🥝 🚞 🗴 🐇 📀 💵 🔤 📂                                                                                                    | ← 👘 )) 02:14 p.m.<br>16/09/2021                                                             |

Hace Click en "Crear Cuenta" letras azules del lado derecho en la parte inferior de la pantalla

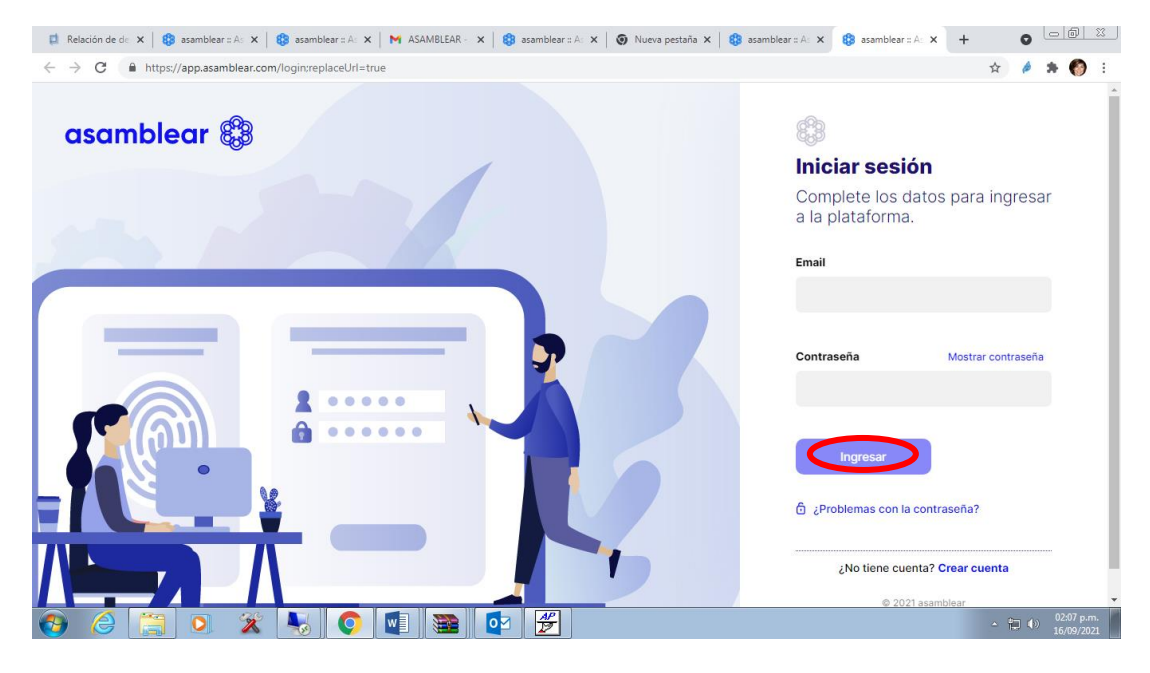

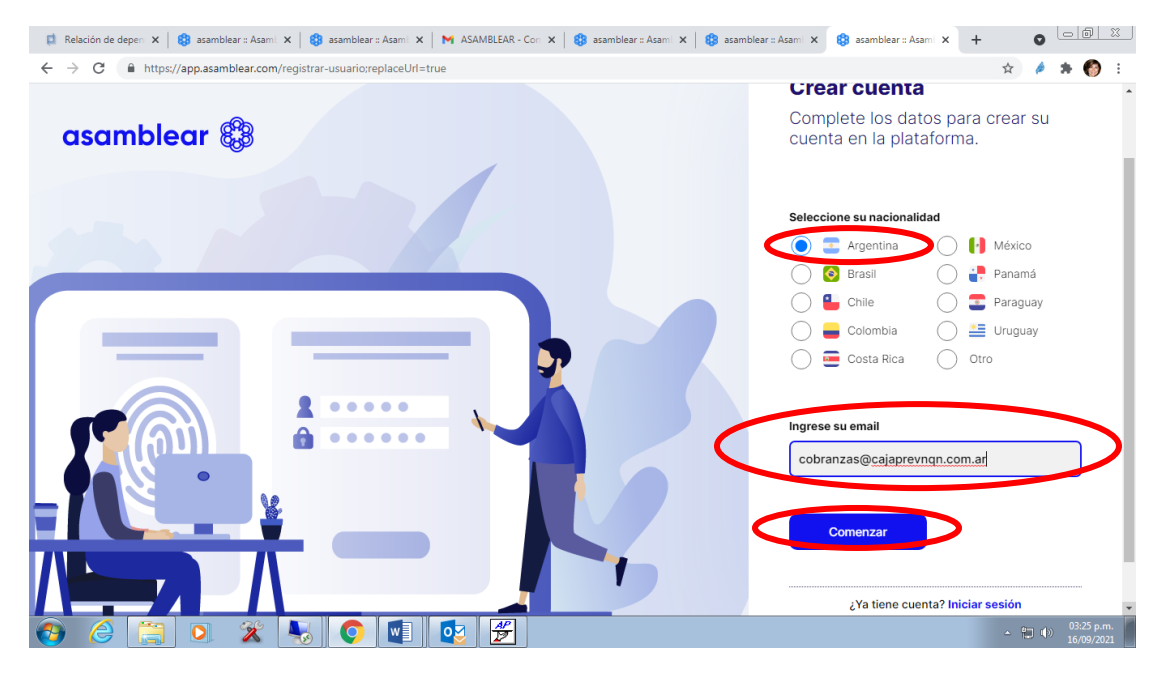

A continuación deberá seleccionar Nacionalidad y registrar su mail para COMENZAR :

La pantalla siguiente le anuncia que al mail registrado le llegara el correo con el acceso para continuar con la creación de su cuenta:

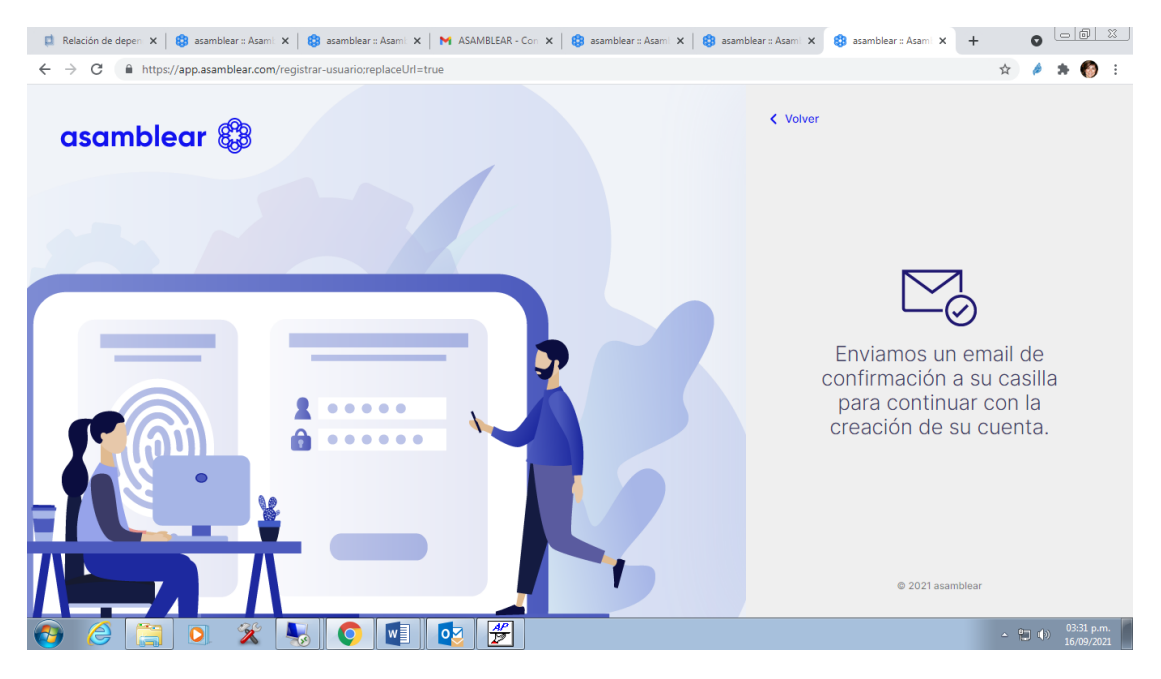

## En el mail recibido deberá "Confirmar Correo"

| 📫 . 🛛 🗙 😫 asar                                                      | nblear :: Asambleas 🗙   🍪 asamblear :: Asambleas 🗙   🥥 Comparte en WhatsApp 🗙 M | ASAMBLEAR - Confirma 🗙 🔞 asamblear :: Asa | mblea: ×   + 💿 💿 💥             |
|---------------------------------------------------------------------|---------------------------------------------------------------------------------|-------------------------------------------|--------------------------------|
| $\leftrightarrow$ $\rightarrow$ $C$ $\triangleq$ https://mail.googl | e.com/mail/u/0/?tab=rm&ogbl#inbox/FMfcgzGljvJkmzpxRHmcHTBCgcCbcxnB              |                                           | 🖈 🤌 🗯 🌍 E                      |
| = 🎽 Gmail                                                           | Q Buscar correo                                                                 | ΞE                                        | 0 🅸 🎟 🌍                        |
| Redactar                                                            | ← ◘ ⊕ ₩ № € €, ២ ₽ :                                                            |                                           | 1 de 1.775 < >                 |
| Recibidos 1.068                                                     | asamb                                                                           | lear 🕅                                    |                                |
| ★ Destacados                                                        | asamb                                                                           |                                           | 0                              |
| Pospuestos                                                          |                                                                                 |                                           |                                |
| Importantes                                                         | (PD)                                                                            |                                           | Θ                              |
| Meet                                                                | ලිසිව්                                                                          |                                           | -                              |
| Nueva reunión                                                       | Confirme su                                                                     | correo                                    | +                              |
| Unirse a una reunion                                                | Gracias por comenza                                                             | ar a registrarse, para continuar le       |                                |
| Hangouts                                                            | pedimos que confirm                                                             | ne su correo electrónico.                 |                                |
| Gonzalo Molina                                                      | Confirmar co                                                                    | orreo                                     |                                |
| 🚯 Guillermo Molina Vasco                                            |                                                                                 |                                           |                                |
| 🚯 Paola Sosa                                                        |                                                                                 |                                           |                                |
| <b>1</b> (0)                                                        | Si el botón no funciona, p                                                      | pruebe con el siguiente enlace:           | >                              |
| 👌 🎒 🚺                                                               | 💥 👆 💽 🛃 🗐                                                                       |                                           | ▲ 💭 🌓 10:29 a.m.<br>16/09/2021 |

Cuando confirma se direcciona nuevamente a la página de Asamblear donde tiene que completar con todos sus datos personales, establecer una contraseña (teniendo en cuenta los parámetros del Formato de Contraseña), acepar los términos y condiciones y por último clickear en botón: "Crear Cuenta"

| 🚦 Relación de 🗙 🛛 🍪 asamblear :: 🗙 🗍 🍪 asamblear :: 🗙 🗎 M ASAMBLEAF 🗙                             | 😫 asamblear :: 🗙 😫 asamblear    | 🗉 🗙 🛛 🍪 asamblear : 🗙 🗍 🍪 asamblear : 🗙 | 🍪 asamblear : ×   + 🔹 💿 🖾         |
|---------------------------------------------------------------------------------------------------|---------------------------------|-----------------------------------------|-----------------------------------|
| $\leftrightarrow$ $\rightarrow$ C $($ https://app.asamblear.com/validar-cuenta?token=eyJhbGciOiJS | SUzUxMiJ9.eyJjbGllbnRlljoiQXNhb | WJsZWFyIiwidXN1YXJpbyI6ImxhdXJhdmFzY2   | 9AZ21haWwuY29tliw 🕶 🚖 🤌 🇯 🌍 🗄     |
|                                                                                                   |                                 | Email                                   | •                                 |
| ,                                                                                                 |                                 | lauravasco@gmail.com                    |                                   |
|                                                                                                   |                                 |                                         |                                   |
|                                                                                                   |                                 | Nombre                                  | Apellido                          |
|                                                                                                   |                                 | LAURA KARINA                            | VASCO                             |
|                                                                                                   |                                 |                                         |                                   |
|                                                                                                   |                                 | Tipo de identificación                  | Nº de identificación              |
|                                                                                                   |                                 | DNI                                     | 11111118                          |
|                                                                                                   |                                 |                                         |                                   |
|                                                                                                   |                                 |                                         |                                   |
|                                                                                                   |                                 | Nueva contraseña                        | Formato de contraseña             |
|                                                                                                   |                                 | ••••••                                  | número      O mínimo 8 caracteres |
|                                                                                                   |                                 | Mostrar contraseña                      |                                   |
|                                                                                                   |                                 |                                         |                                   |
|                                                                                                   |                                 | Acepto los Términos y Condiciones       | y las Políticas de Privacidad.    |
|                                                                                                   |                                 |                                         |                                   |
|                                                                                                   |                                 | Crea                                    | ar cuenta                         |
|                                                                                                   |                                 |                                         |                                   |
|                                                                                                   |                                 |                                         | nto2 Inician contión              |
| 🚱 🏉 🚞 🖸 🕱 💺 💽 🖬 🗖                                                                                 |                                 |                                         | ▲ 💭 🕪 04:00 p.m.                  |

Luego, se presenta la pantalla de Buscador de Asambleas. Aquí deberá ingresar el código: ARG0100146 y clickear **Buscar Asamblea**, para seguidamente, en la misma página acceder a partir de **Ingresar a Inscripción**:

| 🗐 LLAMADO                         | A ASAMBLEA 🗙 🛛 😫 asamblear :: Asambleas           | 🗙 🛛 😫 asamblear :: Asar | nbleas 🗙 🛛 🕙 Con | nparte en WhatsApp 🗙 📔 🗙 ASAMBLEAR - Confirma 🗙                                    | 🍪 asamblear :: Asambleas 🗙                      | +       |                          |
|-----------------------------------|---------------------------------------------------|-------------------------|------------------|------------------------------------------------------------------------------------|-------------------------------------------------|---------|--------------------------|
| $\leftrightarrow$ $\rightarrow$ G | https://app.asamblear.com/home;re                 | eplaceUrl=true          |                  |                                                                                    |                                                 | \$      | 🤌 🗯 🌍 E                  |
| R<br>Perfil                       | Buscador de<br>asambleas                          |                         |                  | Asambleas enc                                                                      | contradas                                       | ase     | amblear 🚯                |
| ک                                 | Ingrese el código de la<br>organizadora<br>Código | entidad                 |                  | Asamblea Anual Ordinaria<br>Caja Previsional para Profesionales de<br>(ARG0100146) | a de Afiliados de l<br>la Provincia del Neuquén | 83<br>a |                          |
|                                   | ARG0100146 Buscar asamblea                        | $\otimes$               |                  | 1ª Convocatoria 2<br>14/10/2021 17:00 hs 1                                         | 2ª Convocatoria<br>14/10/2021 18:00 hs          |         |                          |
|                                   |                                                   |                         |                  | Está abierta la inscripción<br>Cierra el 03/10/2021 a las 23:59 hs                 | Ingresar Inscript                               | ión     |                          |
| ← cerrar<br>sesión                |                                                   |                         |                  |                                                                                    |                                                 |         |                          |
| <b>1</b>                          | ) 📋 🖸 🕱                                           |                         | ۳                |                                                                                    |                                                 | ~ f:    | 10:36 a.m.<br>16/09/2021 |

Verá la siguiente pantalla los datos de la Asamblea, el nivel de seguridad y al desplazar hacia abajo encuentra el botón de "Solicitar Inscripción"

| 🗯 LLAMADO A ASAMBLE: 🗙 🛛 🧕 mamblear:: Asamblear | 🗙 🛛 😋 asamblear : Asamblea: 🛪 🗌 🥸 Comparte en WhatsAp; 🛪 | M ASAMBLEAR - Confirm: X 👔 exembleer : Asamblee: X                                                                                                    | + 0               | D ELAMADO A ASANBLE: S | 👔 auretium : Auretium 🗴 🔋 🕲 auretium : Auretium 🗴 🖉 Comparis on Whats                                        | ap, x M ASARBSA - Conten- x Samthar - Gambles X + O                                                                   |
|-------------------------------------------------|----------------------------------------------------------|----------------------------------------------------------------------------------------------------|-------------------|------------------------|----------------------------------------------------------------------------------------------------|----------------------------------------------------------------------------------------------------|
| ← → C ▲ https://app.asamblear.com/panel-p       | eneral-asambleareplaceUri=true                           | ASAMBLEAR - Confirmar Cuenta -                                                                                                    | x 🏄 🐐 🌍 E         | ← → C in https:/       | appasamblear.com/panel.general-asamblea.replaceUH=true                                                       | x 🄌 🕸 👩 E                                                                                                    |
| Panel general                                   |                                                          | mail.google.com                                                                                                    | asamblear 🚷       | \$                     | NVELT                                                                                                    |                                                                                                    |
| CAJA PREVISION                                  | IAL PARA PROFESIONALES DE LA P                           | ROVINCIA DEL NEUQUÉN                                                                                                    |                   | Ret                    | Inscripciones<br>① Si desea realizar más de una inscripción debe completar una ficha por co                  | nda solicitud.                                                                                                    |
| Asamblea A                                      | nual Ordinaria de Afiliados                              | de la CPPPN                                                                                                    |                   | â                      | Inscripción abierta<br>Cierra el 03/10/2021 a las 23:59 hs                                                   | Solshar insolption                                                                                                    |
| 14/10/2021 - 13                                 | 00 hs 14/10/2021 - 18:00 hs                              | La asamblea<br>comenzará en                                                                                                    | 28 días           |                        | SOLICITUDES DE INSCRIPCIÓN ENVIADAS (0)                                                                      |                                                                                                    |
|                                                 |                                                          |                                                                                                    |                   |                        | No hay solicitudes enviadas                                                                                  |                                                                                                    |
| Nivel de segu<br>Esta asamblea requier          | riciad requerido<br>e que su perfil de sequiridad sea:   | Su perfil de seguridad es: NI                                                                                                    | VEL1              |                        |                                                                                                    |                                                                                                    |
| NIVEL 1                                         |                                                          | S su rivel es meror alimpieró por el organizador en econo<br>que lo configure para entar inconvenientes a la hora de acord<br>acontoles. Higado desde su <b>PERE</b> . | ndable<br>er a la |                        | Mensajes<br>(1) Utilice este canal de comunicación directo con la entidad<br>convocante ante cualquier duta. | Información<br>& Archivos compartidos<br>(1) La decumentación seturá dispenible cuando sea aceptada su<br>instración. |
| Inscripcione                                    | 3                                                        |                                                                                                    |                   | C) Service             | No hay mensajes                                                                                              |                                                                                                    |
| 🚳 🧭 🗒 🗴 🕷                                       | 0 🔯 ቻ 💷                                                  |                                                                                                    | - 10 40 15.05 202 | 🗿 🩆 🌐                  | 0 🕱 🍢 🚺 🔯 🖉 🚺                                                                                                | - 12 4 100 am                                                                                                    |

Ahora debe completar con DNI y Clickear en "Verificar Convocado", aparece un recuadro con sus datos a Aceptar

| M ASAMBLEAF 🗙 🚷 as                                   | samblear : X 🚦 asamblear : X 🚦 asamblear : X 📲 asamblear : X 👘 Nueva pest: X 🗳 Administra: X 🗖 4) Tu                                                                                                    | itorial 🗙 🔘 Nueva pest: X 🕂 🔍 🔍                            |
|------------------------------------------------------|----------------------------------------------------------------------------------------------------|------------------------------------------------------------|
| $\leftarrow$ $\rightarrow$ C $\blacksquare$ https:// | //app.asamblear.com/inscripcion-asamblea;replaceUrl=true                                                                                                    | 🕶 🚖 🤌 🌲 🗐 🌘 En pausa                                       |
| 8<br>8                                               | Asamblea Anual Ordinaria de Afiliados de la CPPPI<br>CAJA PREVISIONAL PARA PROFESIONALES DE LA PROVINCIA DEL NEUQUÉN                                                                                                    | N                                                          |
| Perfil                                               | Convocato<br>14/10/2021     INSCRIPCIÓN<br>HERRERA MALVINA NOEMÍ     Continuar con la inscripción de HERRERA MALVINA<br>NOEMÍ DNI 22449774 a la asamblea.     Continuar con la inscripción de HERRERA MALVINA<br>NOEMÍ DNI 22449774 a la asamblea. | Inscripción abierta<br>Cierra el 03/10/2021 a las 23:59 hs |
|                                                      | VERIFICACIÓN DE CON<br>Ingrese sus datos p<br>Tipo documento<br>DNI  VERIFICACIÓN DE CON<br>Cancelar<br>Aceptar<br>Vúmero documento<br>UNI Verificar convocado                                                                                     |                                                            |
| ← cerrar<br>sesión                                   | HERRERA MALVINA NOEMÍ, DNI 22449774                                                                                                    |                                                            |
| 🙆 🌔 🚞                                                | 💿 🕱 🌄 💿 🔯 🥁 🕎                                                                                                    |                                                            |

Visualiza en la misma pantalla la opción Selecciona Archivo donde cargar foto de su DNI, Frente y Dorso para validar la inscripción. El Nombre del archivo debe ser su nombre y apellido, además debe seleccionar el tipo de documento y Clickea Subir Archivo

| M ASAMBLE                                | Al X 🚯 asamblear: X 🚯 asamblear: X   🎲 asamblear: X   🎲 asamblear: X   🚳 Nueva pest: X   🚱 Administra: X   🗖 (4) Tutorial: X   🚱 Nueva pest: X                                                                                                    | +             | 0     |                        | 8        |
|------------------------------------------|----------------------------------------------------------------------------------------------------|---------------|-------|------------------------|----------|
| $\leftarrow \   \rightarrow \   {\tt G}$ | 🕯 https://app.asamblear.com/inscripcion-asamblea:replaceUrl=true                                                                                                    | é 🛪           | =1 🜔  | En pausa               | :        |
| Perfil<br>C                              | DOCUMENTACIÓN RESPALDATORIA     Tiene la posibilidad de adjuntar, si fuera requerido, documentación legal y/o estatutaria, la cual será revisada a efectos de aprobar<br>de inscripción a la asamblea.     Decumentos requeridos:<br>Frente y Dorso del DNI                                                                                             | su solicitu   | ıd    |                        | *        |
|                                          | Seleccionar archivo       Nombre del archivo         Seleccionar archivo       Ej: Poder         Ej: Doder       Inico de documento         ADVERTENCIA: El DNI o Cádula sólo será accesible por el Administra otra documentación o Poderes podrán ser consultados por el resto di participantes. Tenga en cuenta esto al definir el Tipo de documento. | dor,<br>e los |       |                        |          |
| ← cerrar<br>sesión                       | toto.doox - Word (Error de activación de productos)     Subir arcl     imagenes: tuto.doox - Word (Error de activación de productos)                                                                                                    | nivo          |       |                        | Ŧ        |
| <b>(</b>                                 | ) 🚊 🧕 💥 👆 📀 🙋 🎍 💷                                                                                                    |               | - 🙂 🕪 | 10:41 a.m<br>17/09/202 | h.<br>21 |

Una vez que subió el archivo en la misma pantalla tiene que aceptar los términos y condiciones y Enviar Solicitud de Inscripción

| M ASAMBLEA 🗙 🍪 asamb                                       | blear :: 🗙 🚯 asamblear :: 🗙   🍪 asamblear :: 🗙   🍪 asamblear :: 🗙   🚳 Nueva p                                                                                                    | est: 🗙   🔇 Administra: 🗙   🖸 (4) Tutorial : 🗙   🥘                                                | Nueva pest: X   + O                          |
|------------------------------------------------------------|----------------------------------------------------------------------------------------------------|--------------------------------------------------------------------------------------------------|----------------------------------------------|
| $\leftrightarrow$ $\rightarrow$ $C$ $\parallel$ https://ap | p.asamblear.com/inscripcion-asamblea;replaceUrl=true                                                                                                    |                                                                                                  | 🕶 🚖 🤌 🌲 🌘 En pausa                           |
| £33                                                        |                                                                                                    |                                                                                                  | Subir archivo                                |
| 8                                                          | ARCHIVOS SUBIDOS                                                                                                    |                                                                                                  |                                              |
|                                                            | NOMBRE                                                                                                    | pdf 183 kb                                                                                       | <u>↓</u> <u><u><u></u><u></u><u></u></u></u> |
|                                                            | <ul> <li>El envio de este formulario no habilita automáticamente a participar o<br/>correspondiente, notificándole posteriormente al email con el que se</li> <li>Acepto los Términos y Condiciones establecidos por la entidad</li> </ul> | te la asamblea. La información enviada será valida<br>registró en la aplicación.<br>d convocante | ida por la sociedad                          |
|                                                            | Cancelar                                                                                                    | Enviar solic                                                                                     | citud de inscripción                         |
|                                                            | 2 X S V K                                                                                                    |                                                                                                  | ▲ 🔛 🚯 11/13 s.111<br>17/09/2021              |

Este es el paso final de esta primera etapa. Una vez verificada su inscripción, recibirá un mail con la confirmación o rechazo de la preinscripción.